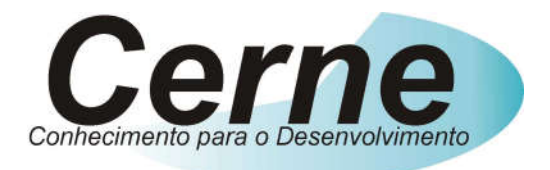

## **Cerne Tecnologia e Treinamento**

# Tutorial de Instalação da Placa

## de Catraca

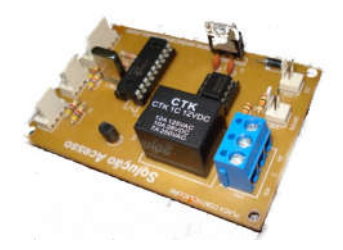

www.cerne-tec.com.br

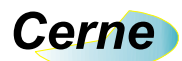

#### Sumário

| 1. Reconhecendo o Kit                 | 03 |
|---------------------------------------|----|
| 2. Reconhecendo a Placa RFID          | 04 |
| 3. Conector de Alimentação            | 05 |
| 4. Conector de Comunicação            | 05 |
| 5. Conector de Acesso ao Relé         | 05 |
| 6. Conector de Acesso a Buzzer e Leds | 06 |
| 7. Conector de Acesso ao Leitor 1     | 06 |
| 8. Conector de Acesso ao Leitor 2     | 07 |
| 9. Comandos Utilizados                | 08 |
| 9.1 Comando de Acionamento de Relé    | 08 |
| 9.2 Comando de Acionamento de Buzzer  | 09 |
| 9.3 Comando de Acionamento de Leds    | 09 |
| 9.4 Comando de Leitura de Leitor      | 10 |
| 10. Suporte Técnico                   | 11 |

Todos os direitos reservados à Cerne Tecnologia e Treinamento LTDA. Nenhuma parte desta edição pode ser utilizada ou reproduzida – em qualquer meio ou forma, seja mecânico, eletrônico, fotocópia, gravação ou etc. – nem apropriada ou estocada em sistema de banco de dados sem a expressa autorização.

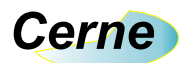

## 1. Reconhecendo o Kit

Antes de iniciar este tutorial, vamos reconhecer o material que acompanha este kit.

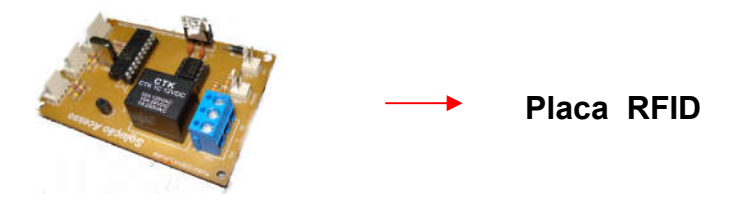

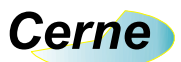

## 2. Reconhecendo a placa RFID

| Vamos agora | reconhecer o | os pontos da | placa RFID: |
|-------------|--------------|--------------|-------------|
|-------------|--------------|--------------|-------------|

Conector para Conexão de Buzzer e Leds

Conexão com o Leitor 1

Conexão com o Leitor 2

Conector para Saída do Relé

Conector RS485

Conector de Entrada DC

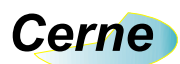

## 3. Conector de Alimentação

O conector de alimentação da placa pode ser visualizado abaixo:

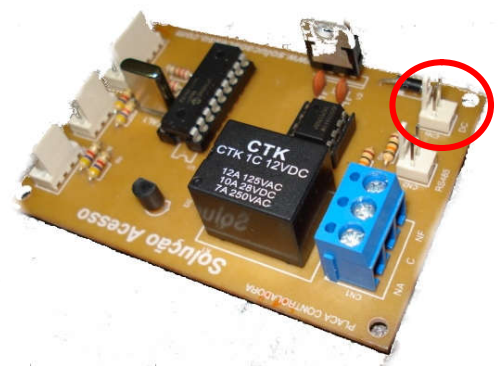

A placa é alimentada com 12V com uma corrente mínima de 500 mA. O pino mais próximo do diodo é a entrada 12 V e o outro pino é o GND.

## 4. Conector de Comunicação

A placa possui conector de comunicação RS485 presente da forma marcada abaixo:

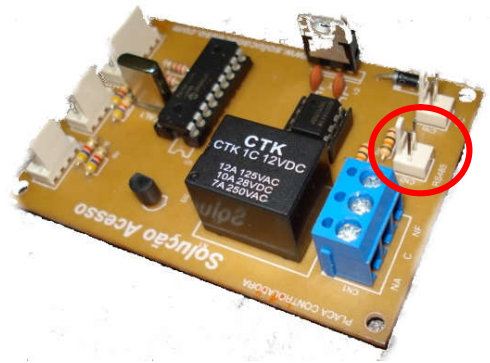

O pino mais próximo ao conector de alimentação é a linha D- enquanto o outro pino é o D+.

### 5. Conector de Acesso ao Relé

O conector que permite o acesso aos contatos do relé estão marcados abaixo:

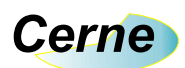

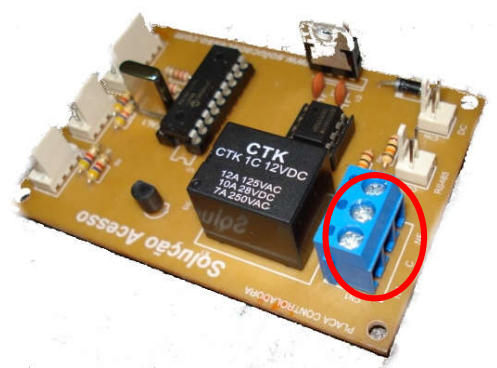

Na serigrafia da placa encontra-se o a descrição dos pinos NA, C e NF.

## 6. Conector de Acesso ao Buzzer e Leds

Este conector pode ser visualizado abaixo:

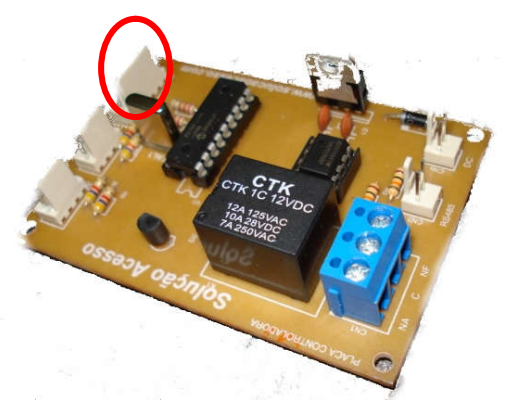

A pinagem deste conector está apresentada abaixo. Observe que o pino 1 é o mais próximo da borda da placa:

| Pino | Descrição       |  |  |
|------|-----------------|--|--|
| 1    | Saída do Buzzer |  |  |
| 2    | GND             |  |  |
| 3    | Saída do Led2   |  |  |
| 4    | GND             |  |  |
| 5    | Saída do Led1   |  |  |
| 6    | GND             |  |  |

#### 7. Conector de Acesso ao Leitor 1

Este conector pode ser visualizado abaixo:

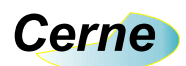

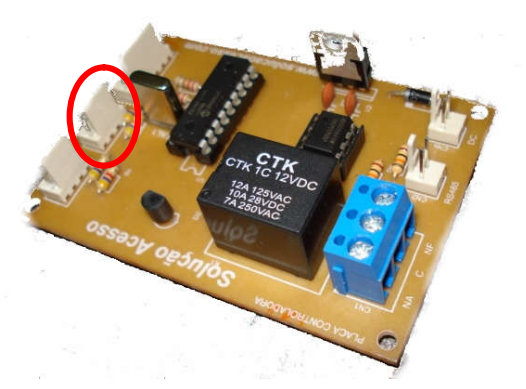

Este conector permite com que um leitor de dados com saída no formato Wiegand26 seja utilizado na placa.

A pinagem para acesso a este conector está descrita abaixo:

| Pino | Descrição |  |  |
|------|-----------|--|--|
| 1    | 5V        |  |  |
| 2    | D0        |  |  |
| 3    | D1        |  |  |
| 4    | GND       |  |  |

### 8. Conector de Acesso ao Leitor 2

Este conector pode ser visualizado abaixo:

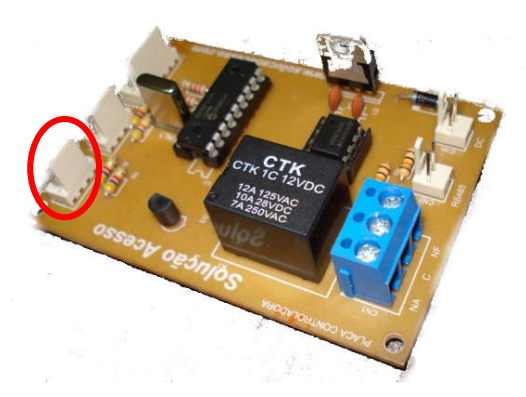

Este conector permite com que um leitor de dados com saída no formato Wiegand26 seja utilizado na placa. A pinagem para acesso a este conector está descrita abaixo:

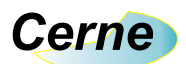

| Pino | Descrição |
|------|-----------|
| 1    | 5V        |
| 2    | D0        |
| 3    | D1        |
| 4    | GND       |

#### 9. ComandosUtilizados

Agora será apresentado todos os comandos utilizados para comunicação com a placa RFID. Toda a comunicação é feita a 9600 bps com 8 bits de dados e sem paridade.

#### 9.1 Acionamento de Relé

O comando para acionamento do relé segue o protocolo apresentado abaixo:

| \$ Endereço R Estado | 0x0D |
|----------------------|------|
|----------------------|------|

O caracter "\$" marca o início do protocolo. No campo *Endereço* informamos com qual endereço desejamos comunicar, lembrando que podemos ter 10 endereços na rede que vai de 0 a 9 (verifique com a Cerne com qual endereço sua placa foi fornecida).

O caracter "R" marca que iremos tratar o acionamento do relé. Caso no campo *Estado* tenhamos o valor "1" o relé será acionado e caso tenhamos o valor "0" o relé será desligado.

Na compra da placa RFID é fornecido o programa fonte em Vb 6 para comunicação com a placa. Veja abaixo o ambiente de execução deste programa:

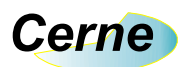

| 🖣 Programa de Co | ntrole de Catraca |        |
|------------------|-------------------|--------|
| Endereço:        |                   |        |
| Comando:         |                   |        |
| Parâmetros       |                   |        |
| Recebido:        |                   | Limpar |
| Enviar           | Fechar            |        |

No campo *Endereço* informamos o endereço no qual desejamos comunicar. No campo *Comando*, podemos colocar neste caso o caracter "R" e no campo *Parâmetros* o valor "1" ou "0" para ligar ou não o relé. Tente executar este programa e ver suas funcionalidades junto a placa.

#### 9.2 Acionamento do Buzzer

O comando para acionamento do buzzer segue o protocolo apresentado abaixo:

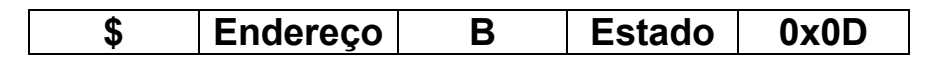

O caracter "\$" marca o início do protocolo. No campo *Endereço* informamos com qual endereço desejamos comunicar, lembrando que podemos ter 10 endereços na rede que vai de 0 a 9 (verifique com a Cerne com qual endereço sua placa foi fornecida). O caracter "B" marca que iremos tratar o acionamento do buzzer. Caso no campo *Estado* tenhamos o valor "1" o buzzer será acionado e caso tenhamos o valor "0" o buzzer será desligado.

#### 9.3 Acionamento dos Leds

O comando para acionamento dos leds segue o protocolo apresentado abaixo:

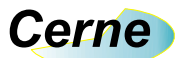

|--|

O caracter "\$" marca o início do protocolo. No campo *Endereço* informamos com qual endereço desejamos comunicar, lembrando que podemos ter 10 endereços na rede que vai de 0 a 9 (verifique com a Cerne com qual endereço sua placa foi fornecida).

O caracter "L" marca que iremos tratar o acionamento dos leds. O campo *Led* serve para indicarmos se vamos tratar o led 1 ou 2 da placa, devendo este campo ser preenchido com "1" ou "2". Caso no campo *Estado caso* tenhamos o valor "1" o led será acionado e caso tenhamos o valor "0" o led será desligado.

#### 9.4 Leitura de Leitor

O comando para leitura do leitor 1 ou 2 é o seguinte:

| \$ | Endereço | С | Leitor | 0x0D |  |
|----|----------|---|--------|------|--|
|----|----------|---|--------|------|--|

O caracter "\$" marca o início do protocolo. No campo *Endereço* informamos com qual endereço desejamos comunicar, lembrando que podemos ter 10 endereços na rede que vai de 0 a 9 (verifique com a Cerne com qual endereço sua placa foi fornecida).

O caracter "C" marca que iremos tratar o acionamento dos leitores. O campo *Leitor* serve para indicarmos se vamos tratar o leitor 1 ou 2 da placa, devendo este campo ser preenchido com "1" ou "2".

Feita esta pergunta, a placa irá retornar com a resposta da leitura. Caso não tenha sido lido nenhum RFID o retorno será 000000 e caso algum cartão tenha sido lido o retorno será o número do cartão. Observe que assim como os outros comandos, o caracter 0x0D encerra esta comunicação.

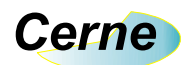

## 10. Suporte Técnico

Qualquer dúvida que você entre em contato via:

Site: www.cerne-tec.com.br E-mail: suporte@cerne-tec.com.br

> Desejamos a você um excelente desenvolvimento de projetos eletrônicos microcontrolados!

> > Cerne Tecnologia e Treinamento LTDA